# 网络教学平台精品课建设指南

一、登陆网络教学平台,并进入个人平台页面。

| 🔍 网络数                                                                    | 🧟 网络数学综合平台 |                                                            |                                   |                                          | Ant • se 125                                                                                                    |
|--------------------------------------------------------------------------|------------|------------------------------------------------------------|-----------------------------------|------------------------------------------|----------------------------------------------------------------------------------------------------|
| 2014/012/0                                                               | 140 280    |                                                            |                                   | 1/AAA                                    | (型数学 精油素植 保護中心                                                                                                    |
| <u> 个人信息</u>                                                             | 建加公告       | )关于第一。二数末达到建设样毛的***                                        |                                   | 陳逸35<br>2024-12-08                       | 日程安排 + 94683<br>9 十二日 2014 9                                                                                                    |
| 27000 mer-te tent<br>2322078 - 3140198<br>24239 - 64<br>2000022 - 200220 | 2          | )关于并聚5014年素牧助構造裡一<br>)关于第一、二化化然同结准症状的<br>)关于第一、二化化质同结准症状的一 |                                   | 3014-12-02<br>0014-127-07<br>0014-108-11 | But         Page         Tax         Wes         Th         Fy         Nat           1         2         1         4         5         4           7         4         4         10         12         12         12           1         2         7         4         5         4         12         12           1         10         10         10         10         10         10         10 |
| <u>其功提醒</u> —<br>•1门前记NHE/F主                                             | <b>.</b>   |                                                            |                                   |                                          | 新 15 ⊗ 11<br>●▲ 个人资源                                                                                                    |
|                                                                          |            | 百户大工生理<br>1629108<br>後援                                    | 0-110.5 (2016)<br>1510610<br>1612 |                                          | 一 建枝花庫<br>計 并提任提申请                                                                                                    |
|                                                                          |            |                                                            |                                   |                                          | ·····································                                                                                                    |
|                                                                          |            |                                                            |                                   |                                          | 🛔 数学情表                                                                                                    |

网络教学平台个人页面

二、点击上方导航栏的"精品课程"。进入精品课程页面。此时默认的首页面即会罗列出您当前 申报的精品课程列表。

|                                         | 网络教学综合平台                                 |                                                                             |                          |                  |                                                           |                                                                                                    | 10 <b>- 1</b> /2 -                                                         |
|-----------------------------------------|------------------------------------------|-----------------------------------------------------------------------------|--------------------------|------------------|-----------------------------------------------------------|----------------------------------------------------------------------------------------------------|----------------------------------------------------------------------------|
|                                         | 20140120140 200                          |                                                                             |                          | 1488             | #在日子 · 日日                                                 | ·型教子 · 商品等值                                                                                                    | 見原わら                                                                       |
|                                         | на и и и и и и и и и и и и и и и и и и и | >決于第一。二款年达到建设标准的…<br>>決于并要5014年数的場場者<br>以下单。二定款所用結果就開始<br>>決于第一、二款於將用結果理秘和… |                          |                  | 勝迫25<br>2014-12-00<br>2014-12-02<br>2014-13-07<br>2014-11 | 日曜安排<br>9 十二日 20<br>No Pio Tu We<br>1 2 2<br>1 3 0 0 0 1<br>1 3 1 2<br>1 3 1 2<br>1 3 1 | • (241) (2)<br>174 9<br>4 5 4<br>4 5 4<br>14 15 16<br>16 16 10<br>16 26 27 |
| *1086A0E                                | 14 RENA                                  |                                                                             |                          |                  | 14.4                                                      | 4 418                                                                                                    |                                                                            |
|                                         | 101011                                   | 第六元末首項<br>1129105<br>11第                                                    | 计算机交流器物<br>1610610<br>後期 |                  |                                                           | ·2 课程观<br>》并误任                                                                                                    | 揮<br>提中请                                                                   |
|                                         |                                          |                                                                             |                          |                  |                                                           |                                                                                                    | ₩∰2                                                                        |
|                                         |                                          |                                                                             |                          |                  |                                                           |                                                                                                    | 6मी                                                                        |
|                                         |                                          |                                                                             |                          |                  |                                                           | 📓 國上的                                                                                                    | e las                                                                      |
|                                         |                                          |                                                                             |                          |                  |                                                           |                                                                                                    |                                                                            |
| U UNREARING                             |                                          | · · · · · · · · · · · · · · · · · · ·                                       |                          |                  |                                                           |                                                                                                    | <b>6</b> • *                                                               |
| 🕵 网络翻                                   | 牧学综合平台                                   |                                                                             |                          |                  |                                                           |                                                                                                    | (na                                                                        |
| 5014511                                 | IN 148 ENG                               |                                                                             |                          | 个人首员 建有          | (8.9 · 82261                                              | -                                                                                                    | 40                                                                         |
| en a se a se a se a se a se a se a se a | >> 禁申报的课程                                | *****                                                                       | 0528/                    | · \$1588.0112/平林 | 7125                                                      | 养殖再往                                                                                                    |                                                                            |
| N#S#E                                   | HERZERS                                  | ·····                                                                       |                          |                  | 18.5                                                      | 0                                                                                                    |                                                                            |
| 新申請表達                                   | や「第12月1日、第1227年122月日間半                   | THE BUILDE                                                                  |                          |                  |                                                           |                                                                                                    |                                                                            |
|                                         |                                          |                                                                             |                          |                  |                                                           |                                                                                                    |                                                                            |

精品课程页面

#### 三、设置课程基本属性。

点击某一门精品课所在行"课程建设"列的"编辑",进入精品课管理页面。

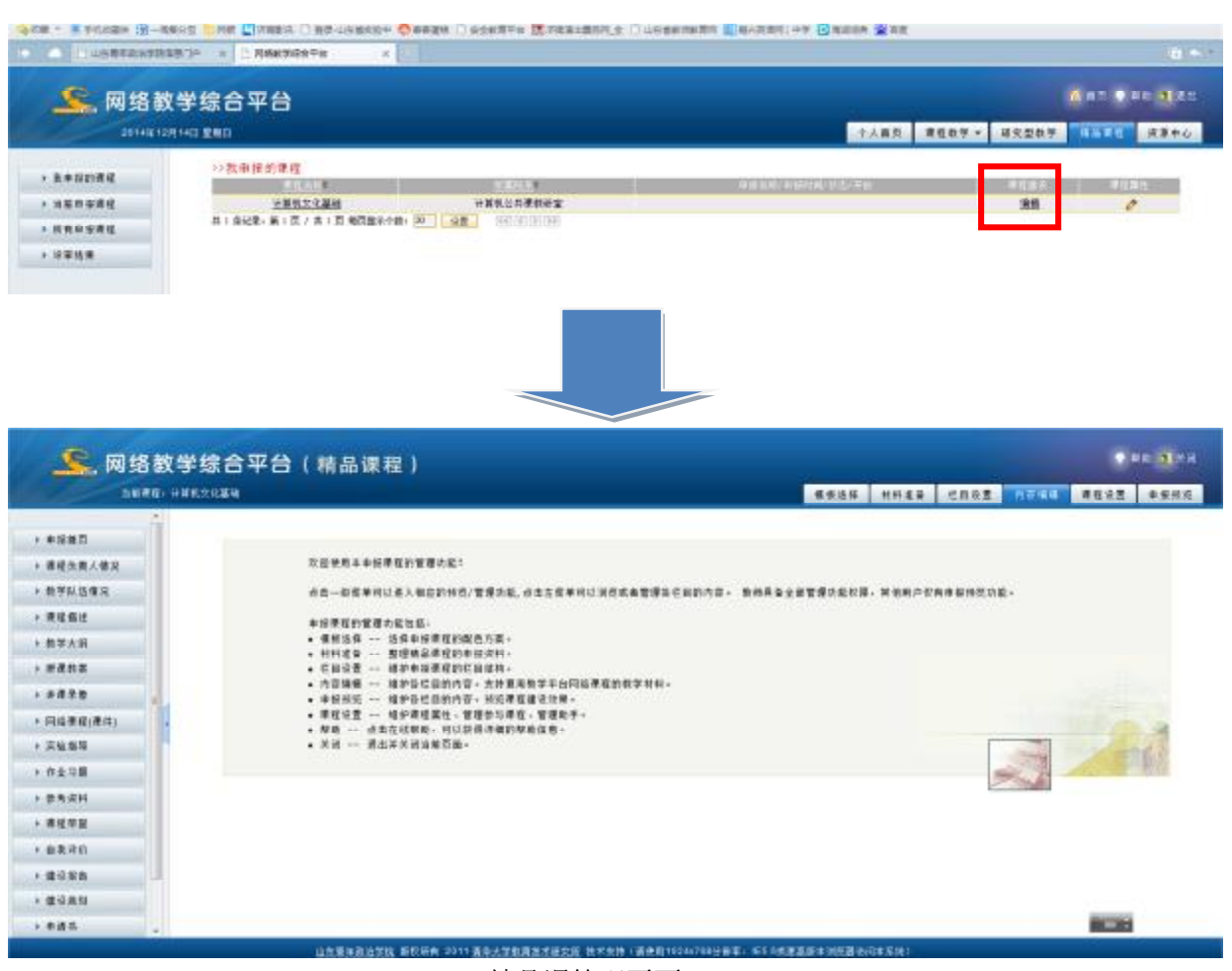

精品课管理页面

点击上方导航栏的"课程设置",进入课程设置页面。

| <u> </u> 网络数学综                                             | 合平台(精品课程)<br>                                                                                                    |                                                |
|------------------------------------------------------------|----------------------------------------------------------------------------------------------------|------------------------------------------------|
| <ul> <li>・ #在異生</li> <li>・ 形体者を</li> <li>・ 死子室首</li> </ul> | 次当使用未未经承租的管理功能;<br>点白一般是并可以在入和自時转货/管理功能,但生在是并可以消费或高管理条件<br>单级承租的管理功能包括;<br>- 《新治师 选择电视器规划的电位方面。<br>- 利利波音 遵建电视器规划的电位方面。<br>- 利利波音 遵建电视器规划和和不同的结果组的数字利利。<br>- 在目动器 维护导程度能划组合数。<br>- 作所编编 维护导程度能划组合数。<br>- 常和研究 维护者程度能引有; 外担常的常子的网络课程的数字利利。<br>- 常相动道 维护者程度能 建酸生物 建塑成子。<br>- 建和主要 适为在成明版,可以获得得最的厚质性意。<br>- 关词 语力在成明版,可以获得得最的厚质性意。<br>- 关词 语力在成明版。 | ERENAR+ 1004 1004 1004 1004 1004 1004 1004 100 |
|                                                            | 课程设置页面                                                                                                    |                                                |
|                                                            |                                                                                                    |                                                |

| <u>《</u> 网络 | 数学综合平台()    | 青品课程)                                 |       |      |      |      |      |      | ю <b>я</b> хи |
|-------------|-------------|---------------------------------------|-------|------|------|------|------|------|---------------|
| LURI        | E) HERZICEN |                                       |       | **** | **** | CROB | 白豆油湯 | PERE | ***           |
|             | >>课程基本情急    |                                       |       |      |      |      |      |      |               |
| T REAS      | WESS        | ····································· | 建文余钟  |      |      |      |      |      |               |
| > 同味谱性      | 推进国汉        | 28                                    | 所属学科  |      |      |      |      |      |               |
| 1 和子葉徑      | 対策技巧を主      | 计算机公共操制研究                             | 爾拉伯男人 | 9.0  |      |      |      |      |               |

在课程设置页面,点击左侧导航栏的"课程属性",将显示课程属性,点击下方"编辑",可对课 程属性进行设置。

| 💒 网络 | 数学综合平台()    | 青品课程)                                 |       |      |      |       |      |      | E ALXI  |
|------|-------------|---------------------------------------|-------|------|------|-------|------|------|---------|
| SHR  | U) ##822288 |                                       |       | 根据法师 | **** | CROIL | 的花溪樓 | AUST | * 2.8.7 |
|      | >>课程基本情急    |                                       |       |      |      |       |      |      |         |
| RURS | 推进会经        | ····································· | 建文会经  |      |      |       |      |      |         |
| 月來進度 | 推进服火        | 28                                    | 新属学校  |      |      |       |      |      |         |
|      | HERKEL      | 世界的心手提升研究                             | 课程处理人 | 100  |      |       |      |      | _       |

需要设置的基本属性包括课程名称、所属学科、所属院系。设置完成点"确定"。

| 综合平台     |           |      |             |       | <u> a a o</u> a | 916 <b>- 1</b> 18 - 11 |
|----------|-----------|------|-------------|-------|-----------------|------------------------|
|          |           |      | 个人首页 產程做学 ❤ | 研究型教学 | #24H            | 街道中心                   |
| >>课程基本供良 |           |      |             |       |                 |                        |
| 弹程编称     | 计算机文化基础 + | #700 |             |       |                 |                        |
| 课程宽次     | 本彩        | 所属学科 | 青连接学科       |       |                 |                        |
| 新聞探索     | 计算机公共兼教研室 | 理负责人 | 19.12       |       |                 |                        |
|          |           |      |             |       | 18 0            | 10 10                  |

#### 四、关联已有网络课程。

+ **H**H##

> 和子里语

关联已有网络课程后,您可以将您已经建设好的网络课程中的材料直接引用到精品课程中来。同时专家可以在精品课展示网站中的"课程教学展示"栏目浏览到所关联的网络课程的开放栏目和教学的内容。如无需关联网络课程,可跳过此步。

在课程设置页面,点击左侧导航栏"网络课程"。

| 网络数学                                               | 综合平台(精品课程)                                                             | an der                                       |
|----------------------------------------------------|------------------------------------------------------------------------|----------------------------------------------|
| NERG: 1181                                         | (21) 基础                                                                | 植物透露 科科道會 医脑炎菌 丙醇磷酸 单石分数 单裂树脂                |
| ,####<br><b>*</b> ####<br><b>*</b> ####<br>占击右下方"编 | な活動和本能準定的管理功能:<br>水白ー和度単可以高入相応的性质/管理功能,但本在度単可以消费成素的:<br>単確的:<br>・ 相同的: | 增加在1000月前。 取纳具象主部智慧功能改强,其他的产行具体都构成功能。<br>1H。 |
| SEATCHIN                                           | 综合平台(精品课程)<br>*****                                                    |                                              |

法加得法

从已有网络课程列表中选择一门课程,点"确定"。

| 网络       | 数学综合平台()        | 精品课程)                        |                             |       |              |                            |        |       |          | IE BAR |
|----------|-----------------|------------------------------|-----------------------------|-------|--------------|----------------------------|--------|-------|----------|--------|
| NERT     | II IF REAL REAL |                              |                             |       | <b>U</b> WHE | 和料業資                       | 医副疫营   | nzies | RISE     | 未被的方   |
| * 4485   | の蒙有準備設置         |                              |                             | 放果有名称 |              | 0.8                        | AA2/84 |       |          | a.]    |
| > 阿希爾里   | 1000            | 1111.4                       | 1283                        |       |              | -                          |        |       | TITLE.   |        |
| · 155212 |                 | 1001001<br>100000<br>1009188 | 重理这里系统<br>计算机文化算明<br>重广关系管理 |       |              | 1电工程学校<br>1电工程学校<br>1电工程学校 |        |       | 88<br>28 |        |

## 五、课程助手管理

课程助手是课程组的成员,可以帮助课程负责人进行线上课程建设。 在课程设置页面,点击左侧导航栏"课程助手",点击课程助手列表下方的"添加"。

|        | 数学综合平台(精品课程)     |        |        |          |       |      | E 11MR |
|--------|------------------|--------|--------|----------|-------|------|--------|
|        | 11 计算机次记题列       |        | 假假选择 村 | HER CIRE | 內容領藏  | AUSE | ****   |
|        | >>計重相支化基础的管理质手列表 |        |        | 10.4     | _     |      | _      |
| · Ratt |                  | ALC: N | 1      |          | 4 H 5 |      | D 10   |
| ▶ 助予整理 |                  |        |        |          |       |      |        |

从教师列表中选择课程助手后点击"添加"。

| LINKER (HUNL) | 0.164      |             |              |                       | 4.6.54 | 처위로유 선물운호     | 月苔捕藥 月日 | + #### |
|---------------|------------|-------------|--------------|-----------------------|--------|---------------|---------|--------|
|               | 0.0        | 092612      | 082012       | 民業                    |        |               |         |        |
| 685           | (E)        | 192083      | 102003       | 艾爾吉廷                  |        | -             |         |        |
|               | (F)        | 089861      | 069001       | 乙酰胺                   |        |               |         |        |
| 朱澤 惶          |            | 088815      | 080012       | 泉湖                    |        |               |         |        |
| 1.9.0         | - C -      | 000107      | 080183       | 放衣服                   |        | 間书は           |         |        |
|               | 100        | 211111      | 080605       | 安眠県                   |        | 体育部           |         |        |
|               | - 10 × 1   | 081821      | 081031       | <u>東京田</u>            |        | <b>外国语学院</b>  |         |        |
|               | E          | 200000      | 089002       | 充ち三                   |        | 144           |         |        |
|               | 10         | 082536      | 082004       | 关键                    |        | -             |         |        |
|               | - C -      | 102696      | 102034       | 西州市                   |        |               |         |        |
|               | (E)        | 120150      | 120050       | <u>巴斯</u>             |        | <b>外国语学</b> 院 |         |        |
|               | - C -      | 000238      | 080239       | <u>AA</u>             |        | 除学院           |         |        |
|               |            | saimigumili | uniwagaasili | 自责,光器梁,王智景,冯棠<br>世,刘棠 |        |               |         |        |
|               | E I        | 001105      | 0801.85      | 11.00                 |        | 教养先           |         |        |
|               |            | 088890      | (8009)       | 下線回                   |        | 消产管理处         |         |        |
|               | 100        | 0800715     | 0000118      | <u>早業務</u>            |        |               |         |        |
|               | - <b>T</b> | 388276      | 080270       | #US                   |        | 经济学院          |         |        |
|               | -          | 088983      | 089003       | 8.0.8                 |        |               |         |        |
|               |            | 112338      | 112005       | 東之見                   |        | の国務学校         |         |        |
|               |            | 099178      | (80178       | <u>養友務</u>            |        |               |         |        |
|               |            | 020002      | 090002       | 25                    |        | 泉学院           |         |        |
|               | 1 T        | 0000685     | 0000045      | 形成構                   |        |               |         |        |
|               |            | 148281      | 140201       | <b>展用</b> 用           |        | 保息工程学校        |         |        |
|               | C          | 12240       | 080217       | <u>**</u>             |        | 100           |         |        |

## 六、确定课程展示模板

点击上导航栏的"模板选择",您可以选择您喜欢的页面风格。

| 品课程)                                      |           |                |          | ne <b>a</b> l x |
|-------------------------------------------|-----------|----------------|----------|-----------------|
| REAR                                      | 「料准备 七日必要 | 内容编辑           | 课程设置     | 中报报:            |
|                                           |           |                | 41       | N H             |
| 0 8282                                    |           | 0 6883         |          |                 |
| Transmo                                   |           | Torest-        | -merener |                 |
| And the second second                     |           | the second     |          |                 |
| Egmala                                    | _         |                |          |                 |
| 0 18815                                   |           | 0 1881         |          |                 |
| - And And And And And And And And And And | -         | 0 0            | and a    |                 |
| II. Mark.                                 |           | and the second |          |                 |
|                                           | -         |                |          |                 |
| 西州市入西                                     |           |                | R        |                 |
| 0 62.613                                  | 10        | O MENS         | -        |                 |
| ALCONOLUTION .                            | E         |                |          |                 |
| 112 The Constraint Street                 | 10-11     |                |          |                 |
|                                           |           |                |          |                 |

选中某模板上方的单选框,点击右上角"确定"。

# 七、准备申报材料

点击上导航栏的"材料准备",您可以将您手头的申报材料分门别类的放到平台上来。这个操作跟 网络课程中教学材料的准备类似,就不再展开。

| 🔔 网络教学                                                                                                    | 综合平台(精品                                                                                                    | 品课程)                                                                   |                                                                                                    |                                                                                         |                                           |      | 40 <b>di</b> 14                                                                                                    |
|----------------------------------------------------------------------------------------------------|----------------------------------------------------------------------------------------------------|------------------------------------------------------------------------|----------------------------------------------------------------------------------------------------|-----------------------------------------------------------------------------------------|-------------------------------------------|------|----------------------------------------------------------------------------------------------------|
|                                                                                                    | ILX NORMAL                                                                                                    | 模板选择                                                                   | 1115/8.94                                                                                                    | ERRE                                                                                    | 内容機構                                      | 课程设置 | 0服预选                                                                                                    |
| ■ 編品##<br>■ 348世12年#世期<br>● #938<br>● #938<br>● #9<br>● #9 | <ul> <li>■ ##22#</li> <li>● 第22#</li> <li>● 第22#</li> <li>● 第22#</li> <li>● 第22#</li> <li>● 第2#2#</li> <li>● 第2#2#</li> </ul> | 2.在各文件夹里以<br>1)在线编辑:以<br>2)上传文件:以<br>以下载可在线打开<br>3)添加URL:以<br>限有<br>被精 | <ul> <li>▲ # # # # #</li> <li>▲ 任意方式、</li> <li>网页形式、</li> <li>例件形式、</li> <li>指 接方:</li> <li>超 链接方:</li> <li>发 布状态的</li> <li>品 课程各样</li> </ul> | (184) 1<br>添加素本<br>呈现素材<br>式呈现素<br>式呈现素<br>材<br>式呈現素<br>引<br>素<br>材<br>才<br>目<br>引<br>用 | #<br>************************************ |      | 1. HOB<br>() 2.5<br>() 2.5 |

#### 八、设置申报栏目

点击上导航栏的"栏目设置",您可以根据您课程的特点来选择栏目模板,并且进行进一步的调整。 注意:可以根据评审要求对默认栏目设置进行个性化的调整。

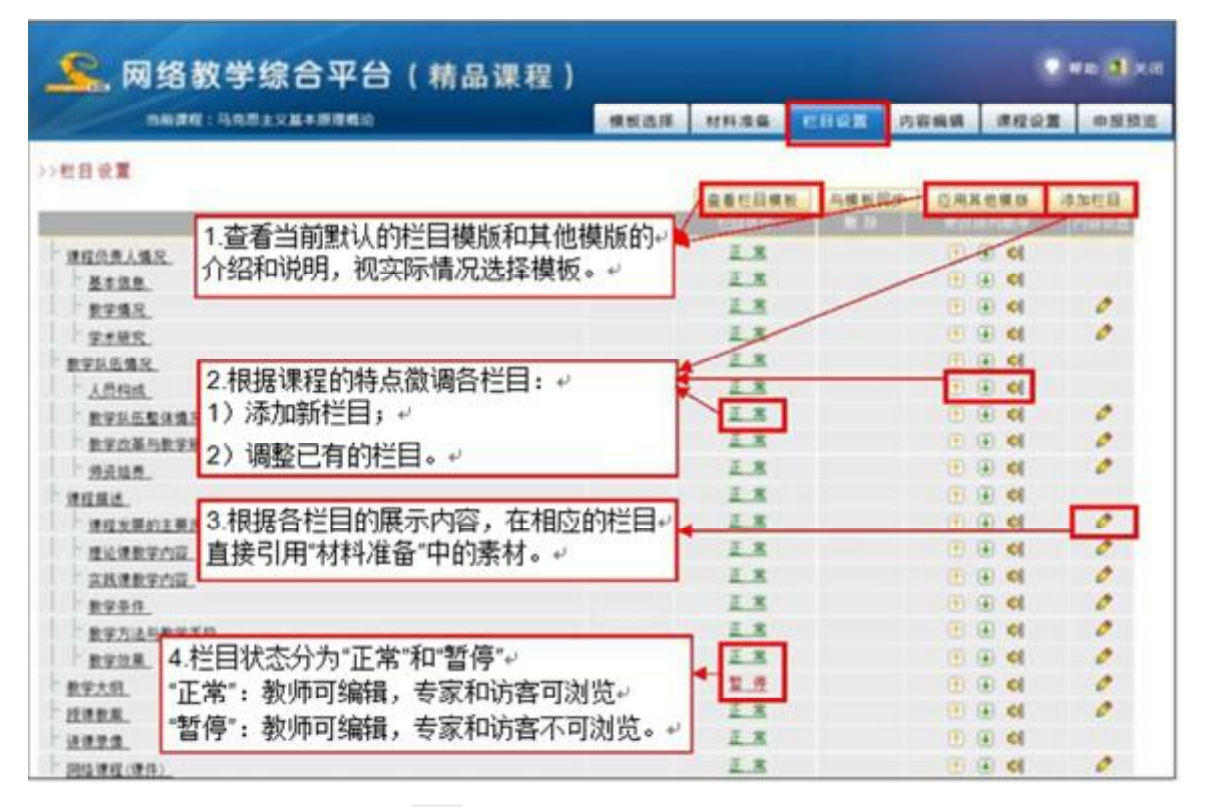

点击某栏目后的"内容设置"列的 <sup>这</sup>图标,将第七步您准备的材料或者与第四步设置的该精品课 程相关联网络课程的材料引用到该栏目下。

| 名称                    | 教学情况        |                          |        |                          |    |
|-----------------------|-------------|--------------------------|--------|--------------------------|----|
| 择文件所在的文件夹             | -马克思主义基本用   | 理概论 💌                    |        |                          |    |
| E 文件名称                | 创建人         | 创建时间                     | 更新人    | 更新时间                     | 描述 |
| 國教学大纲                 | 991273      | 2012-06-21<br>18:30:27.0 |        |                          |    |
| <b>D</b> <sub>1</sub> | 991273      | 2012-06-20<br>10:14:51.0 |        |                          |    |
| ■马克思主义基本所<br>程教学大纲    | 程数论课 991273 | 2012-06-21<br>13:04:16.0 |        |                          |    |
| □ 授课教案                | 991273      | 2012-06-21<br>15:47:23.0 |        |                          |    |
| ◎ 教学课件                | 991273      | 2012-06-21<br>18:09:13.0 | 991273 | 2012-06-21<br>18:10:38.0 |    |
| 國实践指导                 | 991273      | 2012-06-21<br>18:16:43.0 |        |                          | -  |
| □ 教学大纲                | 991273      | 2012-06-21<br>18:38:15.0 | 991273 | 2012-06-21<br>18:49:13.0 |    |
| □ 教学大纲                | 991273      | 2012-06-21<br>18:51:15.0 |        | -                        |    |
| ■ 教学大明                | 991273      | 2012-06-21<br>18:52:35.0 |        |                          |    |
| ■ 数学大纲                | 991273      | 2012-06-21               |        | -                        |    |

# 九、编辑申报内容

点击上导航栏的"内容编辑",您可以进入到每一个具体的栏目里面,调整编辑各栏目的内容。

|            | <b>牧学综合平台(</b> 精品课 | 程)   |      |     |      |   |      | n a xe |
|------------|--------------------|------|------|-----|------|---|------|--------|
| -          |                    |      | REAR | -   | 七日设置 |   | AGUE | 中报报发   |
| • 0582     | >>教学情况             |      | e.v  | 情况  |      |   |      |        |
| 8-0.0      | 教师可进入到住            | £意栏目 | 调整各  | 6栏目 | 的内容+ |   |      |        |
| 7788       | 课程名称               | 课程类别 | 用学时  | 編数  | 学生人数 | ] |      |        |
| * 数学队伍爆発   | 马克思主义哲学原理          | 会共課  | 3    | 2   | 236  | 1 |      |        |
| > #R##     | 马克思主义基本探理概论        | 会共課  | 3    | 3   | 354  | 1 |      |        |
| • 数学大概     | 中国近现代史纲要           | 会共课  | 2    | 1   | 318  | 1 |      |        |
| • 1288.R   | 哲学导论               | 专业课  | 3    | 2   | 62   | 1 |      |        |
| * 11828    | 思想政治教育经典原著选读       | 专业课  | 2    | 5   | 176  | 1 |      |        |
| > 到底课程(课件) | 马克思主义哲学            | 专业课  | 3    | 5   | 176  | 1 |      |        |
| 1 2289     | 马克思主义基本原理专题研究      | 专业课  | 3    | 5   | 132  | 1 |      |        |
| > ##211    | 马克思主义发展史专题研究       | 专业课  | 3    | 5   | 132  | 1 |      |        |
| ·          | 国外马克思主义专题研究        | 专业课  | 3    | 4   | 102  | 1 |      |        |

点击"申报预览"按钮,您即可浏览建设完成后的课程效果了。